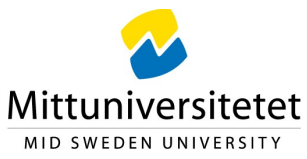

## Remote Access to Computer Labs during Covid-19

To access the login website for authentication, go to <u>https://datorsalar.miun.se/</u> and log in with your MIUN username (just your username) and password.

| → C' 🏠                                                 |                                                                               |           |            | - 0                                                                             | 2 |
|--------------------------------------------------------|-------------------------------------------------------------------------------|-----------|------------|---------------------------------------------------------------------------------|---|
|                                                        | 🕘 🔏 rlabtest.stud.mh.se/Account/Login?ReturnUrl=                              | %2F … 🗟 🖒 | Q, Sok     | ± m ⊡ 0                                                                         | 8 |
| Remote Lab 2.                                          | 0 O About                                                                     |           |            | 🖨 Log Ir                                                                        | È |
| Log in.<br><sup>User Nar</sup><br>Passwo               | ne<br>Ird<br>êtog h                                                           |           | Need Help? | te Lab?<br>MUR Remote Lab service<br>mote Desktop Client<br>Apple Store<br>June |   |
| För teknisk support, kont<br>För technical support, co | akta Mittuniversitetets IT-Hetpdesk:<br>ntact Mittuniversitetets IT-Hetpdesk. |           |            | Android)                                                                        |   |
| For technical support, co<br>Phone: 010-142 80 00 (n   | ntact Mittuniversitetets IT-Helpdesk.<br>nenu choice 2) or Emait: HelpDesk    |           |            |                                                                                 |   |

After log in you will see the available computer lab rooms as different kind of pools. You will recognize the physical computer rooms in the naming of the various pools.

Here you can also see how many computers there are in each computer room and if and how many computers are available.

If you are booked for a specific course or lab event that is dedicated to a specific computer room please select it from the list.

If you need help to see which programs are installed in which computer rooms please use the link <u>"Find installed software in computer labs"</u> in the information box to the right.

| Remote Lab 2                                                                                               | Remote Lab 2.0 🖵 Connect 😐 About                                                                                    |                    |        |                                                                             |
|----------------------------------------------------------------------------------------------------|----------------------------------------------------------------------------------------------------|--------------------|--------|-----------------------------------------------------------------------------|
|                                                                                                    |                                                                                                    |                    |        |                                                                             |
|                                                                                                    |                                                                                                    |                    |        | Need Help?                                                                  |
| Choose                                                                                                    | Pool (Compu                                                                                                    | uter Lab)          |        |                                                                             |
| Pool Name                                                                                                  | Total Seats                                                                                                    | Avaliable          | In Use | Documentation                                                               |
| OSD-Q246                                                                                                   | 22                                                                                                    | 15                 | 7      | <ul> <li>What is Remote Lab?</li> <li>User guide for MIUN Remote</li> </ul> |
| 810 D217                                                                                                   |                                                                                                    |                    |        | Lab service                                                                 |
| 376-96217                                                                                                  |                                                                                                    |                    |        | Client                                                                      |
| SVL-S241                                                                                                   | 9                                                                                                    | 9                  | 0      | Windows     Mac OSX from Apple Store                                        |
|                                                                                                    |                                                                                                    |                    |        | A Remmina for Linux     ChromeRook (Antroid)                                |
|                                                                                                    |                                                                                                    |                    |        | · · · · · · · · · · · · · · · · · · ·                                       |
|                                                                                                    |                                                                                                    |                    |        |                                                                             |
|                                                                                                    |                                                                                                    | Inderk             |        |                                                                             |
| Edir teknirk support, kon                                                                                  | 2 1 C 1 1 C 1 C 1 C 1 C 1 C 1 C 1 C 1 C                                                                             | showing.           |        |                                                                             |
| För teknisk support, kon<br>För technical support, co                                                      | nakta Mittuniversitetets IT-He<br>ontact Mittuniversitetets IT-He                                                   | elpdesk.           |        |                                                                             |
| För teknisk support, kon<br>För technical support, co<br>Phone: 010-142 80 00 (i                           | ntacta Mittuniversitetets IT-He<br>ontact Mittuniversitetets IT-Hi<br>menu choice 2) or Email: He                   | elpdesk.<br>IpDesk |        |                                                                             |
| För teknisk support, kon<br>For technical support, co<br>Phone: 010-142 80 00 (i<br>Remote Lab Version 2.0 | Build 5263.28864                                                                                                    | sipdesk.<br>ipDesk |        |                                                                             |
| For teknisk support, kon<br>For technical support, co<br>Phone: 010-142 80 00 (<br>Remote Lab Version 2.0  | Build 5263 28864                                                                                                    | elpdesk.<br> pDesk |        |                                                                             |
| For teknisk support, kon<br>For technical support, co<br>Phone: 010-142 80 00 (<br>Remote Lab Version 2.0  | nakta Mittuniversitetes IT-He<br>menu choice 2) or Email: He<br>Build 5263.28864                                    | sipdesk.<br>pDesk  |        |                                                                             |
| För teknisk support, kon<br>För technikal support, cc<br>Phone: 010-142 80 00 (r<br>Remote Lab Version 2.0 | taxia Antuninversitetes 11-He<br>minaci Mittuniversiteteis 11-He<br>menu choice 2) or Email: He<br>Build 5263.28864 | spdesk<br>pDesk    |        |                                                                             |
| För teknisk support, kon<br>För tekninkal support, cc<br>Phone: 010-142 80 00 (i<br>Remote Lab Version 2.0 | taxia Antuninversitetes 11-He<br>monu choice 2) or Email: He<br>Build 5263.28864                                    | pDesk              |        |                                                                             |
| För teknisk support, kon<br>För technical support, cc<br>Phone: 010-142 80 00 (f<br>Remote Lab Version 2.0 | raxaa imuuniversetees 11-44<br>menu choice 2) or Email: He<br>Build 5263.28864                                      | pDesk              |        |                                                                             |
| För teknisk support, kon<br>För technical support, cc<br>Phone: 010-142 80 00 (f<br>Remote Lab Version 2.0 | aaaa Jimuuneesaetees 11-14<br>menu choke 2) or Email: He<br>Build 5263.28864                                        | spdesk<br>pDesk    |        |                                                                             |

After selecting a computer room, you will be taken to the booking page for that particular computer room.

To choose a different computer pool please click on the button "Choose A Different Pool".

To make a reservation please click on the button "Make My Reservation".

Please Note

- Network issues can cause disconnections. Save your work often
- Just like the campus labs, do NOT save to the local C. Save to your **H**: or other network location
- You will be **automatically logged off** from Remote Lab after 30 minutes hour of idle time
- The only way to connect to Remote Lab is through this website
- You are responsible for your work. Save your work often

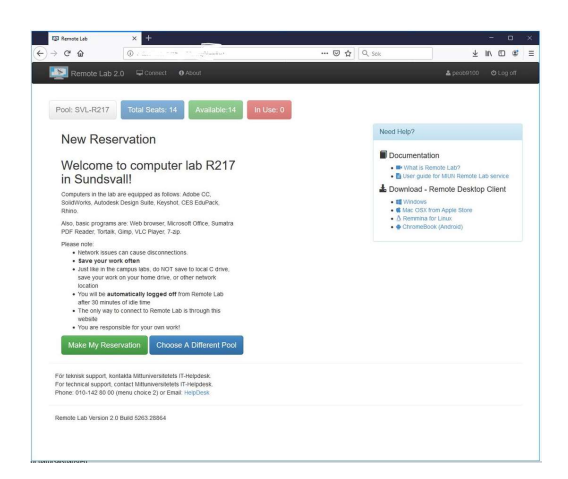

After the system has checked which computers are available, the computer you have been allocated will be shown on the screen.

You can only make ONE reservation at the time.

You continue by clicking "Connect To Remote Lab".

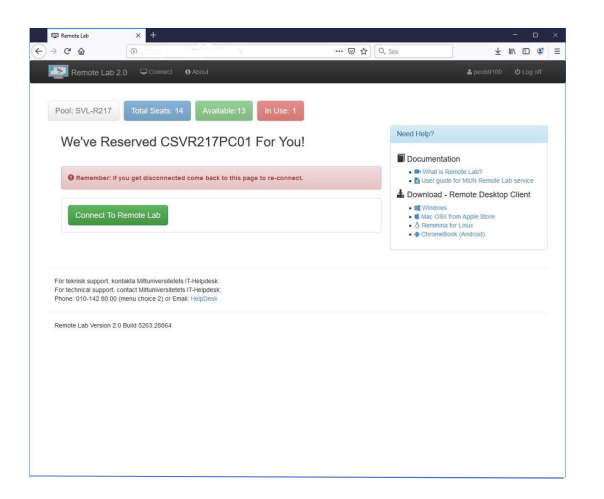

After you clicked on "Connect To Remote Lab" your web browser will download a .rdp-file with a specific configuration to the computer you have been allocated.

| spprint remotection                                                   | leservation.rdp                                                                          | , |
|-----------------------------------------------------------------------|------------------------------------------------------------------------------------------|---|
| Du har valt att öppn                                                  | ia:                                                                                      |   |
| 5 RemoteLabR                                                          | eservation.rdp                                                                           |   |
| som är en fil a                                                       | w typen: Remote Desktop Connection (1,2 kB)                                              |   |
| från:                                                                 |                                                                                          |   |
|                                                                       |                                                                                          |   |
| Vad vill du att Firef                                                 | fox gör med denna fil?                                                                   |   |
|                                                                       |                                                                                          |   |
| Oppna med                                                             | Anslutning till fjärrskrivbord (standard)                                                | ~ |
| Oppna med<br>O Spara fil                                              | Anslutning till fjärrskrivbord (standard)                                                | ~ |
| ● <u>Oppna med</u><br>○ <u>S</u> para fil                             | Anslutning till fjärrskrivbord (standard)                                                | ~ |
| ● <u>Oppna med</u><br>○ <u>S</u> para fil<br>□ <u>G</u> ör detta auto | Anslutning till fjärrskrivbord (standard)<br>omatiskt för denna filtyp i fortsättningen. | ~ |
| ● <u>Öppna med</u><br>○ <u>S</u> para fil<br>□ <u>G</u> ör detta auto | Anslutning till fjärrskrivbord (standard)<br>omatiskt för denna filtyp i fortsättningen. | ~ |

By executing the .rdp-file a Remote Desktop Client will start and you have to choose "Connect" to proceed.

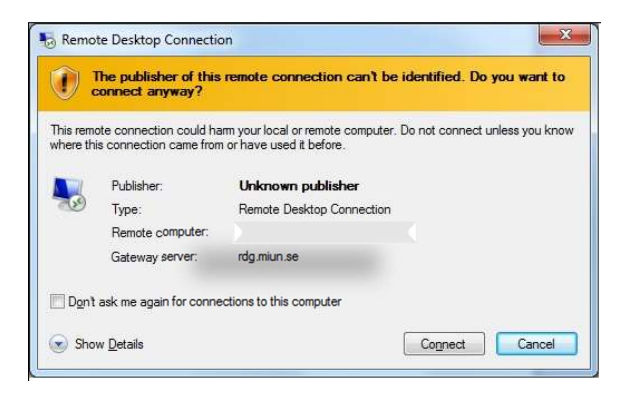

A log on dialog will appear and you have to type in your Miun password to proceed.

And this is the login both the gateway and the computer at the same time.

| Enter your credentials  |        |
|-------------------------|--------|
|                         |        |
| Password                |        |
| Use another account     |        |
| Remember my credentials |        |
| ОК                      | Cancel |

The Remote Desktop Connection will be established after successful authentication, and you are now connected to the lab rooms computers.

When you have finished working, log out of the computer by selecting "Sign out" from the start menu. Your reservation will be deleted automatically and you have to make a new one next time you want to work on a computer.

## IMPORTANT:

There is no guarantee that you will be allocated to the same computer next time so it is very important that you do NOT save your work to the local C-drive. Save your work on H: or another network location.

Welcome back to <a href="https://datorsalar.miun.se/">https://datorsalar.miun.se/</a>